## SIEMENS西门子 S-1FL2高惯量型电机 1FL2304-2AF01-1SB0

| 产品名称 | SIEMENS西门子 S-1FL2高惯量型电机<br>1FL2304-2AF01-1SB0 |
|------|-----------------------------------------------|
| 公司名称 |                                               |
| 价格   | .00/件                                         |
| 规格参数 | 西门子:原装正品<br>驱动器电机电缆:假一罚十<br>德国:现货包邮           |
| 公司地址 | 上海市松江区石湖荡镇塔汇路755弄29号1幢一层<br>A区213室            |
| 联系电话 | 15801815554 15801815554                       |

## 产品详情

TIA Portal 中支持的安全程序 注意 杀毒软件过时导致数据操纵 未定期更新的杀毒软件无法充分保护数据。渗透的恶意程序可能会损坏系统。 确保杀毒软件及其病毒库始终保持最新状态。定期更新杀毒软件。 在 Startdrive 等应用中执行网络安全检查时,可使用以下安全程序: 杀毒软件/允许清单 加密软件 基于主机的入侵检测系统 使用自动化和驱动技术的兼容性工具配置在 TIA Portal 中对 Startdrive 项目的访问方式 简介 在 TIA Portal 中配置的项目访问安全设置是全局设置,适用于所有项目。 所作的设置会自动保存并立即生效。 功能说明 通过"工具 > 设置 > 安全 > 访问保护", 打开包含 TIA Portal 项目访问设置的功能视图。 提供以下功能: 用户身份验证 会话超时时锁定项目功能说明 用户身份验证有以下选项: 设置 说明 标准身份验证方 法" 需要用户名和密码": 打开项目时,会显示一个登录对话框。用户账号已激活的用户可以登录项目。"使用匿名用户": 打开项目时,不显示登录对话框。此时使用用户"Anonymous"访问项目(查看章节"无 需身份验证的用户 (页 63) " 。 ) " 使用单点登录会话 " : 打开项目时,当前处于活动状态的单点登录会话的用户将应用于 UMC-S 服务器。如果 还没有任何单点登录会话处于活动状态,则打开单点登录对话框。项目锁定 简介 项目锁定可防止未经授权的人员在用户离开时访问项目。 TIA Portal 中的自动项目锁定功能说明 该功能包含以下子功能: 功能 说明 激活自动项目锁 定 此功能用于确定受保护的、处于非活动状态的项目是否在设置的会话超时后自动锁定。 提示 如果当前用户是"Anonymous"用户,项目锁定不提供任何保护。 原因: "Anonymous " 用户无需身份验证即可登录项目。 本地项目用户的 会话超时(分钟 ) 此功能用于设置本地项目用户处于非活动状态时会话超时的时间。 提示 当控制面板激活时,该会话超时期满后不激活项目锁定。 如果打开的对话框需要用户操作,则只有在关闭该对话框后才会锁定项目。 有进行中的进程时会停用项目锁定,直到该进程结束。 默认设置 未激活 15 分钟,如果已激活

可配置性 TIA Portal 设置中的全局设置,适用于除了"Anonymous"用户的所有本地项目用户。有效值1 至 60 分钟 建议

建议在整个企业范围内强制执行项目锁定。管理员为此可以通过一份企业自定义的设置文件 来定义非活动期间的自动项目锁定以及相应的会话超时。 更多信息 更多信息,请查看 Startdrive 信息系统下的关键字 " 锁定项目 " 。

使用项目锁定 功能说明 项目锁定有以下选项: 手动锁定项目:

对于已使用单点登录登录的用户,首先关闭单点登录会话。然后锁定项目。无活动时自动锁定项目: 可以为本地项目用户确定无活动时长。 对于使用单点登录登录的用户 , 在以下情况下将锁定项目: – 全局登录用户的会话超时过期。单点登录会话也会终止。 – 单点登录会话变化。 单点登录会话关闭。手动锁定项目 前提条件 受保护项目已打开。 已使用用户账号登录到项目。 说明 使用 "Anonymous " 用户 如果当前用户是 "Anonymous " 用户,项目锁定不提供任何保护。 原因: "Anonymous"用户无需身份验证即可登录项目。操作步骤1.打开项目视图。2. 点击功能栏中按钮"用户管理"旁的向下箭头。下拉列表打开,列出了各项用户管理功能。3. 点击"锁定项目"。 "项目锁定"对话框显示。可以通过该对话框解锁项目或关闭项目。非活动时自动锁定项目前提条件 Startdriveist 已打开。操作步骤 1. 在菜单 "选项 "中选择命令 "设置 "。 窗口 "设置 "显示在工作区中。 2. 在区域导航中,选择"安全"组。3. 选中"为所有用户类型启用自动项目锁定"复选框。4. 仅针对项目用户:在"本地项目用户会话超时(分钟)"文本框中,输入项目自动锁定后的 非活动时长。取消本地用户的项目锁定 前提条件 项目已锁定。 操作步骤 1. 在"项目已锁定"对话框中,输入登录用户的正确密码。2.按下键确认输入或点击"解锁"。 或者,如果您不想再次登录,可以关闭项目。未保存的更改将被丢弃。 取消单点登录用户的项目锁定 前提条件 项目已锁定。 操作步骤 1. 在 " 项目已锁定 " 对话框中 , 点击 " 解锁 " 按钮。 如果锁定项目的用户的单点登录会话仍处于活动状态,则项目将被解锁。如果不是这种情况, 将显示单点登录会话的登录窗口。此时,请按照步骤2操作。 另一种方法是:如果您不想再次登录,可以关闭项目。未保存的更改将被丢弃。 2. 使用锁定了项目的用户的用户数据登录。 项目锁定只能由此用户解除。默认设置 简介 在"默认设置"功能视图中,在添加一台 PLC 或一台驱动时,一些设置会自行完成,以便自 动显示安全向导。 配置安全向导的显示 功能说明 通过"工具>设置>安全> 默认设置",打开包含驱动安全向导设置的功能视图。 所作的设置会自动保存并立即生效。 关闭自动显示安全向导 勾选该选项后,在添加一台驱动时,会关闭安全向导的显示。在添加更多驱动时,也不再显 示安全向导。只有在该功能视图中撤销该选项后,才能恢复安全向导的显示。 当然也可以在添加驱动时在安全向导中关闭该显示。勾选选项 " 不再显示该对话框 " 同时会 激活默认设置中的功能。 在 Startdrive 中进行安全设置 显示驱动安全向导的设置 工业网络安全 96 配置手册,另一种方法是:关闭安全向导显示 手动启动安全向导 在关闭自动显示安全向导后,可以在检视窗口中通过"常规>保护和安全>安全设置向导" 为单台驱动手动启动安全向导。 启动安全向导 更多信息可查看章节 " 手动启动安全向导 (页 98)"。驱动的设置简介可以在检视窗口中为每个驱动单独配置安全设置。功能说明 在"设备配置"选项卡中,可在"保护和安全"条目下找到以下安全设置:安全设置向导用户管理& 访问控制 端口和协议 驱动数据加密手动启动安全向导 简介 安全向导在项目中创建驱动时自动打开。可以随时手动调用向导来更改安全设置。 前提条件 如果项目保护激活: 作为具有以下权限的用户登录: - "管理用户和角色" - "编辑硬件配置" 操作步骤 1. 在检视窗口中选择菜单"保护和安全 > 安全设置向导"。 2. 点击"启动安全向导"按钮。 "安全设置..."对话框打开。结果 安全向导打开。有关设置的详细信息可查看章节"配置安全向导中的设置(页130)"用户管理& 访问控制 简介 在 " 用户管理 & 访问控制 " 部分显示所选变频器的当前设置。 下表列出了出厂设置 用户管理 & 访问控制 设置 安全向导中的出厂 设置 激活驱动的 UMAC。 激活 用户 "Anonymous"已激活。激活 "Anonymous" 用户允许通过所有接口读取数据并应答错误。 禁用

" Anonymous " 用户允许向所有接口写入少量数据。 禁用 " Anonymous " 用户允许通过现场总线读写数据。 该用户对于以下设置没有写访问权限: UMAC 设置

Safety Integrated 设置 激活 除非另有配置,否则在以下情况下,安全向导将以上述出厂设置启动: 通过"添加新设备"功能创建新驱动。 在驱动中的出厂设置未更改的情况下,执行"从设备上传"和"将设备加载为新站"功能。前提条件 如果项目保护激活: 作为具有 " 管理用户和角色 " 权限的用户登录。操作步骤 要启用/禁用"激活驱动的 UMAC"选项,请执行以下操作:1.在检视窗口中选择菜单"保护&安全> 用户管理 & 访问控制"。 2. 勾选或不勾选选项"激活驱动的 UMAC"。 说明 可以在此位置独立于项目保护激活此选项。项目保护仅针对于 Startdrive 中的工程配置过 程。 3. 确保"安全设置 > 用户和角色"菜单中存在对驱动有效的 UMAC 配置。 4. 将项目数据载入驱动。 5. 掉电保存项目数据。 结果 设置应用到驱动。 说明 启用 UMAC 并将 UMAC 设置加载到驱动中后,将无法再禁用 UMAC。将 UMAC 设置加载到 驱动中时,将显示相应的消息。激活/禁用端口和协议简介 在"端口和协议"部分中配置用于访问驱动的接口。此处遵循按需使用功能的原则,关闭在 访问变频器时不需要的协议。 有关设置端口和协议的详细信息以及出厂设置可查看章节"端口和协议的最低功能(页72)"。前提条件 如果项目保护激活:使用具有"编辑硬件配置"权限的用户登录。操作步骤1. 在驱动的检视窗口中,选择菜单"保护和安全>端口和协议"。2.配置用于访问驱动的接口。3. 将项目数据载入驱动。 4. 掉电保存项目数据。 结果 设置应用到驱动。 驱动数据加密 简介 该功能会加密备份文件和变频器存储卡上的敏感数据(查看章节"加密驱动数据(页78)")。 密码丢失 关于丢失了驱动数据加密密码后操作限制的说明,可查看章节"加密驱动数据(页78)"。 激活/禁用项目保护时的相关性 前提条件 结果和措施 项目的项目保护已激活。 已为驱动激活 UMAC。 驱动数据加密功能已激活。项目保护激活时,驱动数据加密密码保存在项目中。 项目的项目保护未激活。 已为驱动激活 UMAC。 驱动数据加密功能已激活。 项目保护没有激活时,驱动数据加密密码不保存在项目中。 有关项目保护的更多信息,可查看章节"项目保护(页53)"。激活驱动数据加密前提条件 如果项目保护激活: 作为具有以下权限的用户登录: - "打开并编辑项目" - "编辑硬件配置" 操作步骤 1. 在项目导航中选择所需的驱动。 2. 在检视窗口中,选择菜单"保护和安全> 驱动数据加密 " 。 3. 勾选 " 加密敏感驱动数据 " 选项。 " 设置密码 " 按钮已激活。 4. 要配置驱动数据加密密码,点击"设置密码"按钮。对应的对话框打开。5. 输入驱动数据加密密码两次。 密码必须符合密码规则。仅使用 ASCII 字符。 6. 按下"确定"加以确认。 7. 完成驱动的配置, 然后保存项目。8. 将驱动数据载入设备。